March 28, 2022

Dear Parents/Guardians,

Since the district math challenge began in January, our fourth-grade students have been working extremely hard to master their multiplication facts. We are so proud of their efforts and have begun to prepare for their special reward in May.

Students selected their choice for the reward they desired to work for in May, either a trip to Defy indoor trampoline park or to Cinemark Florence 14 movie theater. If your student has selected Defy as their reward, it is required to have a completed waiver before participating in the 90-minute jumping session. We would like to go ahead and have all parents/guardians complete the waiver for their student so this is on file and does not prevent your student from participating in their reward on May 20<sup>th</sup>.

If your student has selected Defy as their reward for the May 20<sup>th</sup> field trip, please follow the directions below to complete the waiver which will permit him/her to participate in the 90-minute jumping session.

## Please note: This waiver must be completed online before your student attends the field trip. Please take a few minutes to go ahead and complete this waiver. We ask that you complete this waiver by May 1<sup>st</sup> to assist us in preparations for this day of fun!

**STEP 1**: Go to the Florence Defy website: <u>https://defy.com/defy-florence-ky/</u>

**STEP 2**: Click on the tab called "Waivers" where you will then be prompted with the message about signing a waiver for Defy Florence KY. As long as the prompt indicates you are signing for the Florence, KY, location, you may click on "Continue to Waiver."

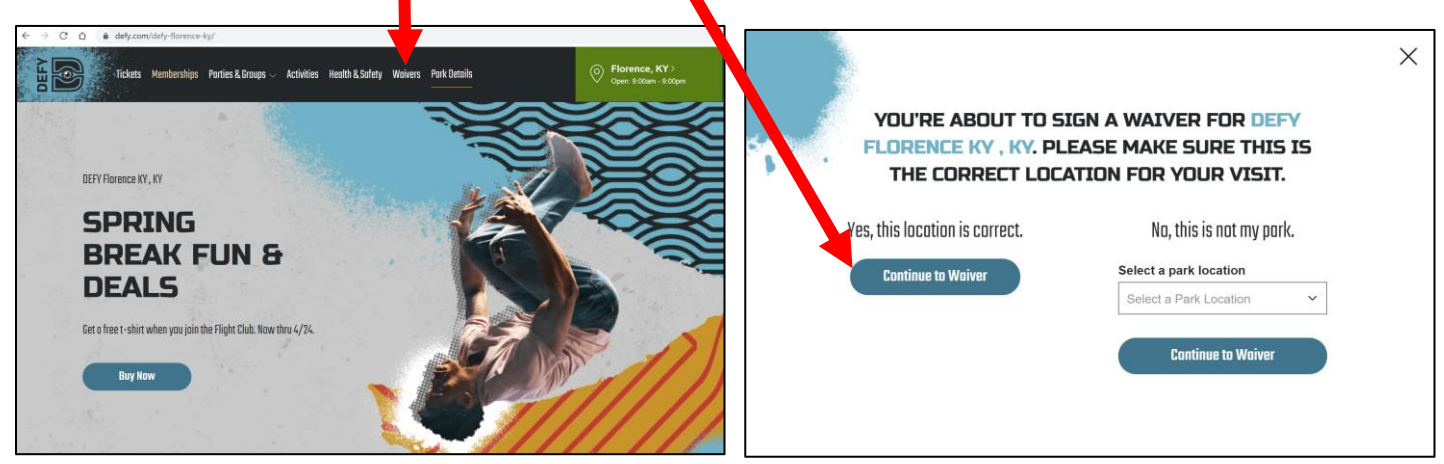

**STEP 3:** You will be prompted to enter an email address to complete the waiver for your student. Please note, you must be an adult, 18 years or older.

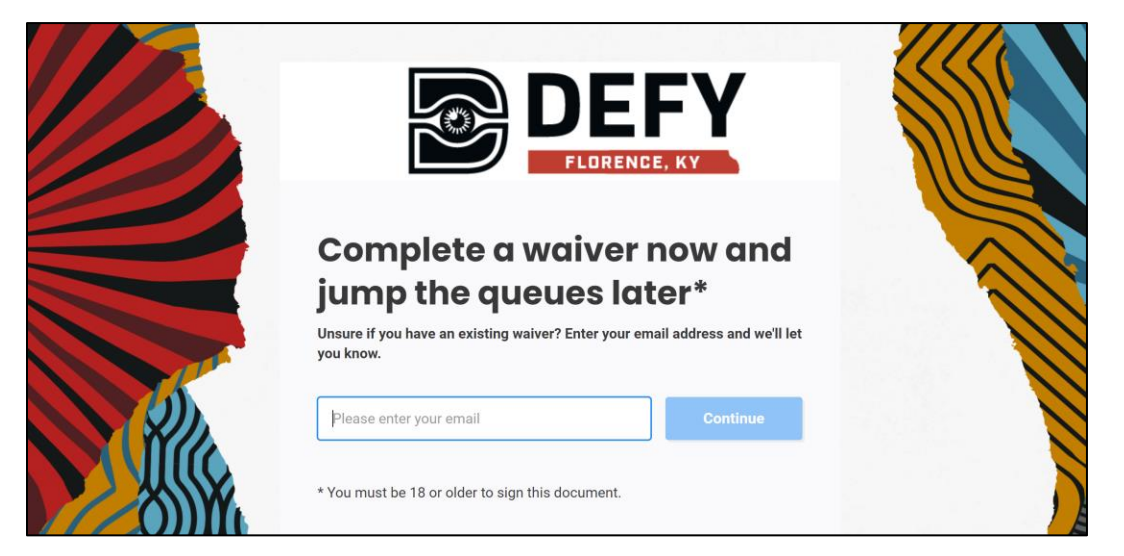

**STEP 4:** Here you will complete the form with the required information. This is **YOUR** information first and you will click "Yes" at the bottom indicating you need to complete a waiver for a minor or dependent, your student. You will then see additional fields open (last box) where you will complete the required information for your student. If you have more than one student attending the field trip to Defy, please click "Add another minor" and complete the required information for your additional student(s). Once all information is completed, you will click on "Continue."

| DEFY     |                                | I also need to complete a waiver for min <ul> <li>Yes</li> <li>No</li> </ul> | nors or dependants         |
|----------|--------------------------------|------------------------------------------------------------------------------|----------------------------|
|          | Parent/Guardian<br>Information | GUEST DETAILS       First name       Date of birth       MM ~                | ast name<br>■ Remove guest |
| Certinue |                                | Add another minor or                                                         | Continue                   |

**STEP 5**: You will need to read the agreement and mark both checkboxes. At the bottom of the agreement, you will need to sign your name as the parent or legal guardian of your student. Once you have signed the agreement, please click "Accept and continue" to complete the waiver for your student. You will then see a screen notifying you of the successful submission of the waiver.

| ← Back                                                                                                    |                                                                                                    | Thanks, Danielle.                                                                                                    |
|----------------------------------------------------------------------------------------------------|----------------------------------------------------------------------------------------------------|----------------------------------------------------------------------------------------------------|
| Please read and mark all two                                                                                                    | You MUST be 18 years old or older to sign your own waiver<br>You MUST be the Parent or Legal Guardian to sign for a minor (under age<br>18)                                                                                                    | A signed copy has been sent to danielle.haley@grant.kyschools.us and is valid from 22<br>Mar 2022 until 22 Mar 2023.                                                                                                    |
| checkboxes below                                                                                                    | We reserve the right to review your license and/or other forms of V to                                                                                                    | Please show the signed copy (or just this screen) to one of our staff when you arrive.                                                                                                    |
| DEFY KENTUCKY, LLC (FLORENCE, KY), PARTICIPANT AND ARBITRATION AGREEMENT,<br>INDENNIFICA TION, GOINRAR RELASE AND ASSUMPTION<br>************************************                                                                                    | Please sign here:                                                                                                    | If there are still guests on your booking that need to sign a waiver, you can give them this link:                                                                                                    |
| BY SIGNING THIS AGREEMENT, I AM GIVING UP MY RIGHTS AND THE<br>RIGHTS OF MY SPOUSE AND/OR CHILD(REN) TO SUE DEFY KENTUCKY,<br>LLC (FLORENCE, KY) FOR ANY INJURY, INCLUDING PARALYSIS OR<br>DEATH, CAUSED IN WHOLE OR IN PART BY THE NEGLIGENCE OR FAULT |                                                                                                    | nutaz/mareatalasi.comer.apozety.com/enexy/wateretz/<br>.oli=1172.com*_ocl_wsflowNikiE2Atcc200VNTMu0203S0NBaUF2X0tNOmhBek/Vpd<br>0FzLXJVMLoszG9XTVNIXNDnzVzc1MmVSWHFSTWRWcG9iRnB1WG1FZDNJV0sSZE<br>Roszd0xVZBSXFReG1Sb0NCTFVR0XZEX0J3R0_ |
| OF DEFY KENTUCKY, LLC (FLORENCE, KY), INCLUDING ANY OF ITS<br>OWNERS, AFFILIATES, AGENTS, EMPLOYEES AND EQUIPMENT<br>SUPPLIERS.                                                                                                    | I would like to subscribe to updates from DEFY Florence KY                                                                                                    | This link can be used by anyone to sign a waiver for DEFY Florence KY                                                                                                    |
|                                                                                                    | By clicking this checkbox and providing your phone number below, you consent                                                                                                    | Waiver holders                                                                                                    |
| PLEASE ONLY VISIT THE PARK IF THE FOLLOWING APPLY: (1) You are willing<br>to practice social distancing and maintaining at least six feet between                                                                                                    | and agree to receive smis text messages from UEFY Frotence FV. To render V. To authority EFY<br>and contractors using an automatic telephone dialing system. You authority EFY<br>Florence KY to text you periodically about programs, offers, marketing an other<br>informatics theorem to the discussed to using Variables and ended the to ended the to the | Danielle Haley                                                                                                    |
| participate, and do not have symptoms of COVID 19 such as feeling<br>sick coupling spezing shortness of breath fever or are not feeling                                                                                                    | have to agree to receive autodialed or prerecorded calls or texts to me none<br>number to order to use and enjoy the products and services offered. OEEY                                                                                                    | N Haley Minion                                                                                                    |
| well; (3)You do not live with or visited a person or family member that<br>has been diagnosed with or suspected of having COVID-19; (4) you<br>consent to having you (or your minor child's) temperature checked<br>upon entering the park.             | Florence KY. You may decline to receive autodialed or prerecords unlist or texts to<br>your mobile phone number in several ways, including by responsed, with STOP or<br>by emailing the request to opt out, including the mobile number<br>[defy@defy.com]. Your carrier's standard messaging and data values may apply.                                      | E Haley mnon                                                                                                    |
| ADDENDUM TO PARTICIPATION AND ARBITRATION AGREEMENT ADDING<br>WAIVER/RELEASE FOR COMMUNICABLE DISEASES INCLUDING COVID-19<br>ASSUMPTION OF RISK AND INDEMNIFICATION AGREEMENT                                                                           | Accept and continue                                                                                                    | Sign another waiver                                                                                                    |

**STEP 6**: Sign the slip below indicating you have completed the online waiver and return this to school with your child.

Yes, I have completed the online waiver for my student to participate at Defy on May 20<sup>th</sup>, 2022.

Student Name

Parent/Guardian Signature

Date

Student

Information